# LiteShow3 Manual

#### Step 1: Welcome Screen

• Welcome Screen of LiteShow3 Adapter on Projector

| LOGIN CODE: 1111<br>LOGIN CODE: 1111                                                                                                    |                                                                                  |  |  |  |
|----------------------------------------------------------------------------------------------------|----------------------------------------------------------------------------------|--|--|--|
| To begin projecting over the LAN, the LITESHOW application must be installed and running on your computer.<br>This application is needed to manage the communication between your computer and the LITESHOW module                                                                                                    |                                                                                  |  |  |  |
| INSTRUCTIONS                                                                                                    |                                                                                  |  |  |  |
| <ul> <li>1) Download and install the LITESHOW application, if not already installed on your computer         <ul> <li>a) Connect the LITESHOW module to a display (and to a network, if desired).</li> <li>b) Turn on the LITESHOW module and display. The LITESHOW splash screen should appear within one minutes of your must be connected to the LITESHOW module through a wired or wireless LAN. For wireless LAN, connect to the wireless network using the same SSID as shown on the display.</li> <li>d) Enter the IP address displayed on the display into your web browser.</li> <li>e) Login as NONE and select SOFTWARE DOWNLOAD.</li> <li>f) Download the LITESHOW application</li> </ul> </li> </ul> |                                                                                  |  |  |  |
| 2) Run the LITESHOW application<br>a) At the Access Point prompt, select t<br>SKIP for a wired LAN connection.<br>b) Select the LITESHOW module from t<br>c) Enter the Login Code, if enabled.                                                                                                    | he appropriate wireless connection to the LITESHOW module or chothe Device List. |  |  |  |
| 3) Begin presenting                                                                                                    |                                                                                  |  |  |  |
| l                                                                                                    |                                                                                  |  |  |  |
| Server IP: 172.16.132.125                                                                                                    | SSID: Wifi Projector 22-132                                                      |  |  |  |
| Resolution: 800x600                                                                                                    | Channel: 6                                                                       |  |  |  |
| Version: 1.0.1.6                                                                                                    | Security: None                                                                   |  |  |  |
|                                                                                                    |                                                                                  |  |  |  |
|                                                                                                    |                                                                                  |  |  |  |

#### Step 2: Connect to Wifi

• Connect Wi-Fi of the Laptop according to Room number .i.e. Wi-Fi Projector 22-132

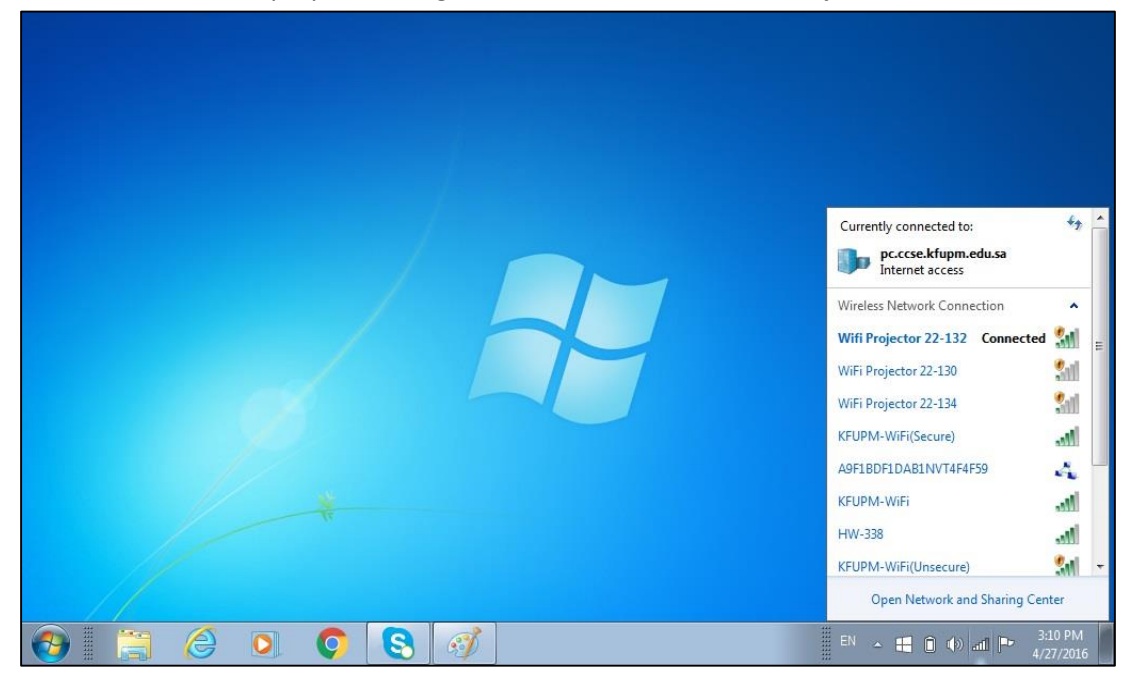

### Step 3: Download, Install and Run LiteShow3 application

- Liteshow3 client software needs to be installed and it can be found at ccse-software or on infocus website as follows:
  - o <u>\\ccse-software.pc.ccse.kfupm.edu.sa\Applications\Drivers\Projector\Liteshow</u>
  - o <u>http://www.infocus.com/peripherals/INLITESHOW3#downloads</u>
- Once connected to Wi-Fi, run Liteshow3 software.

| S Skype                     | 40                                   |    |
|-----------------------------|--------------------------------------|----|
| TeamViewer 11               | hpmini<br>Documents                  |    |
| Getting Started             | Pictures<br>Music                    |    |
| WordPad                     | Games<br>Computer                    |    |
| Microsoft Office Excel 2007 | Control Panel Devices and Printers   |    |
| Get Unline     All Programs | Default Programs<br>Help and Support |    |
| Search programs and files   | Shut down                            | EN |

<u>Step 4</u>

• Connecting to Liteshow3.

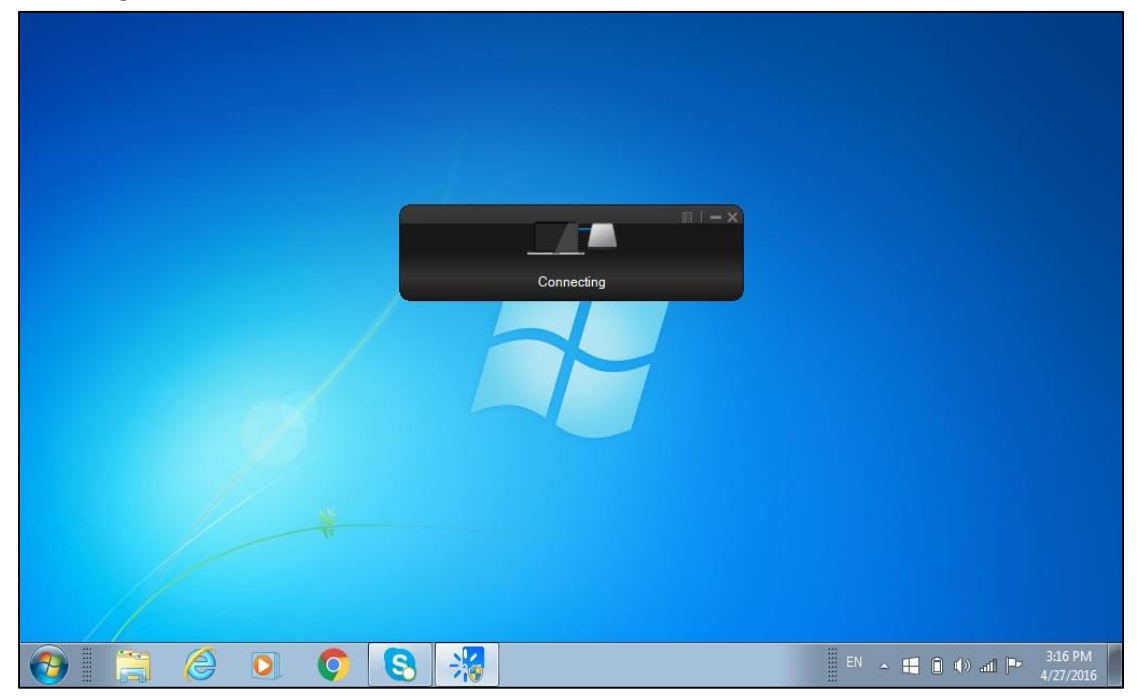

#### Step 5: Connect to Access Point

• Connect to the access point by selecting the "SSID" corresponding to the Room number.

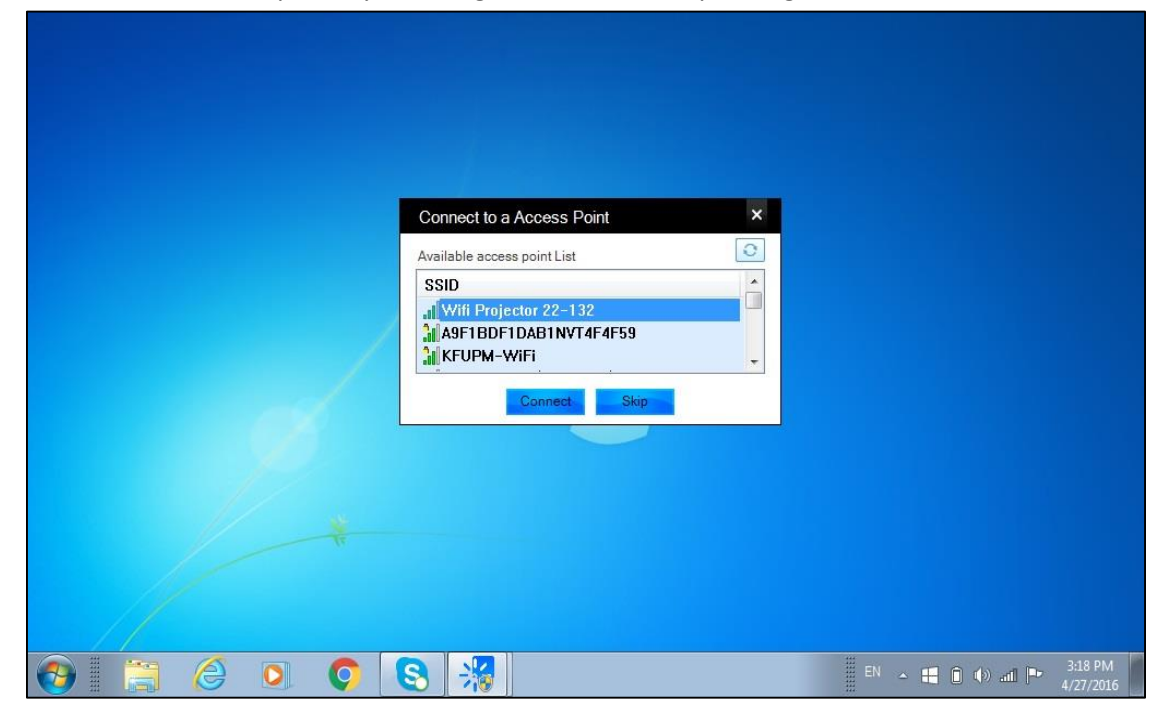

#### Step 6: Select the Device

• It will show the Device name along with IP Address. Select the device with the IP address/device name with that on the welcome screen.

|   | Device Name                                                                                                    | ×                      |
|---|----------------------------------------------------------------------------------------------------|------------------------|
|   | Available Server List           IP Address         Device Name           172.16.132.125         Wifi Projector 22-132           172.16.132.122         WiFi Projector 22-130           172.16.0.180         LiteShow3 |                        |
|   | OK Skip                                                                                                    |                        |
| * |                                                                                                    |                        |
|   |                                                                                                    | EN 🔺 醋 🛈 🚯 л 🍽 3119 PM |

## Step 7: Insert login code

• Put login code. Default is "1111". Also available on login screen.

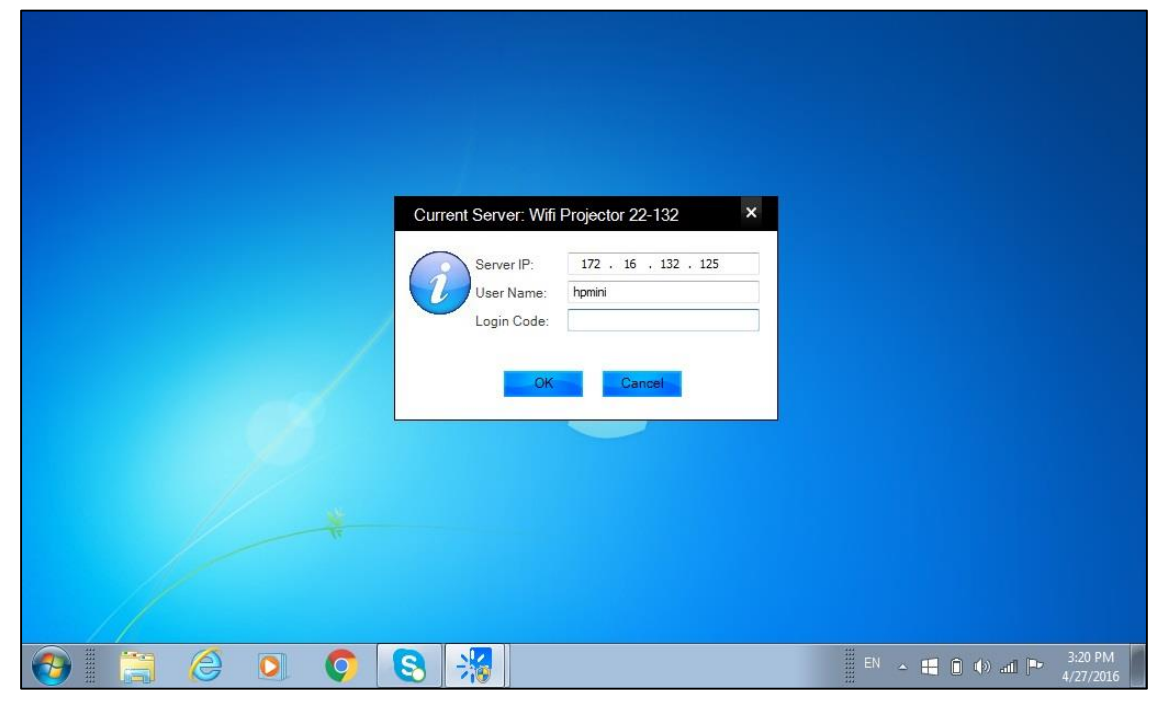

<u>Step 8</u>

• Login code inserted.

![](_page_4_Picture_5.jpeg)

#### **Step 9: Screen Resolution**

• For some laptops it will ask to adjust resolution of screen. Press OK.

![](_page_5_Picture_2.jpeg)

![](_page_5_Figure_3.jpeg)

![](_page_5_Picture_4.jpeg)

• Screen after successful connection.